goto quit

step 3) After copying it paste it in notepad and click on file option the top right corner and then click save as then

choose desktop as save location and type what ever name you want after name type .bat for eg :- anything.bat

now, you will see a new file on your desktop just open it and play it and enjoy!!!

-by surya

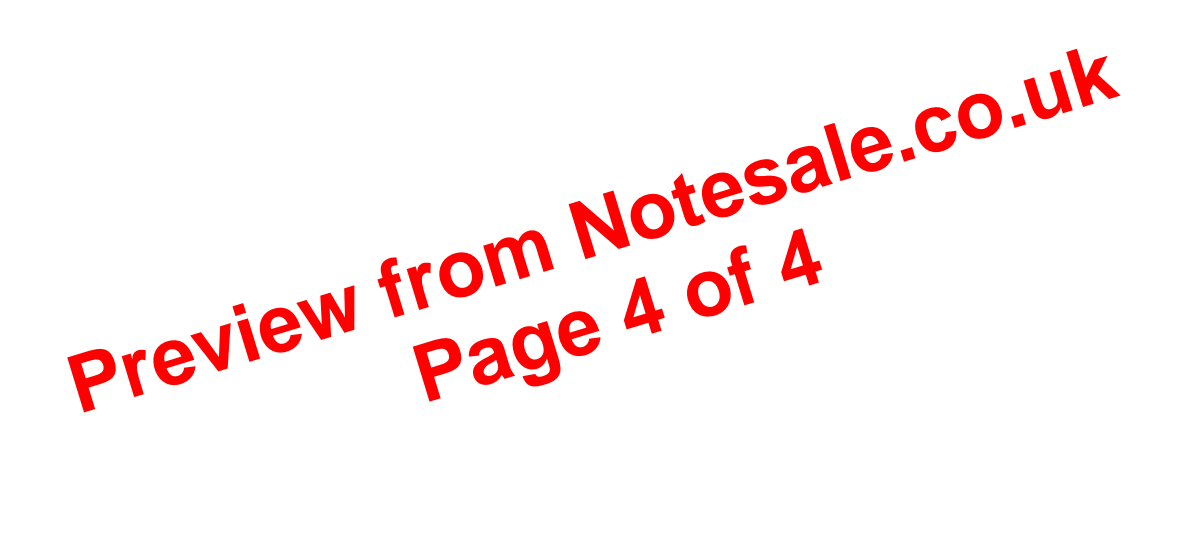